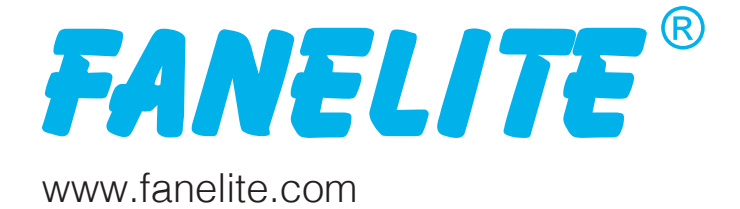

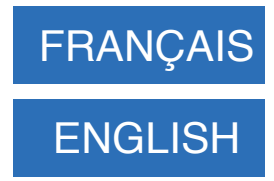

# MODE D'EMPLOI WIFI SMART LIFE APP / AMAZON ALEXA / GOOGLE HOME

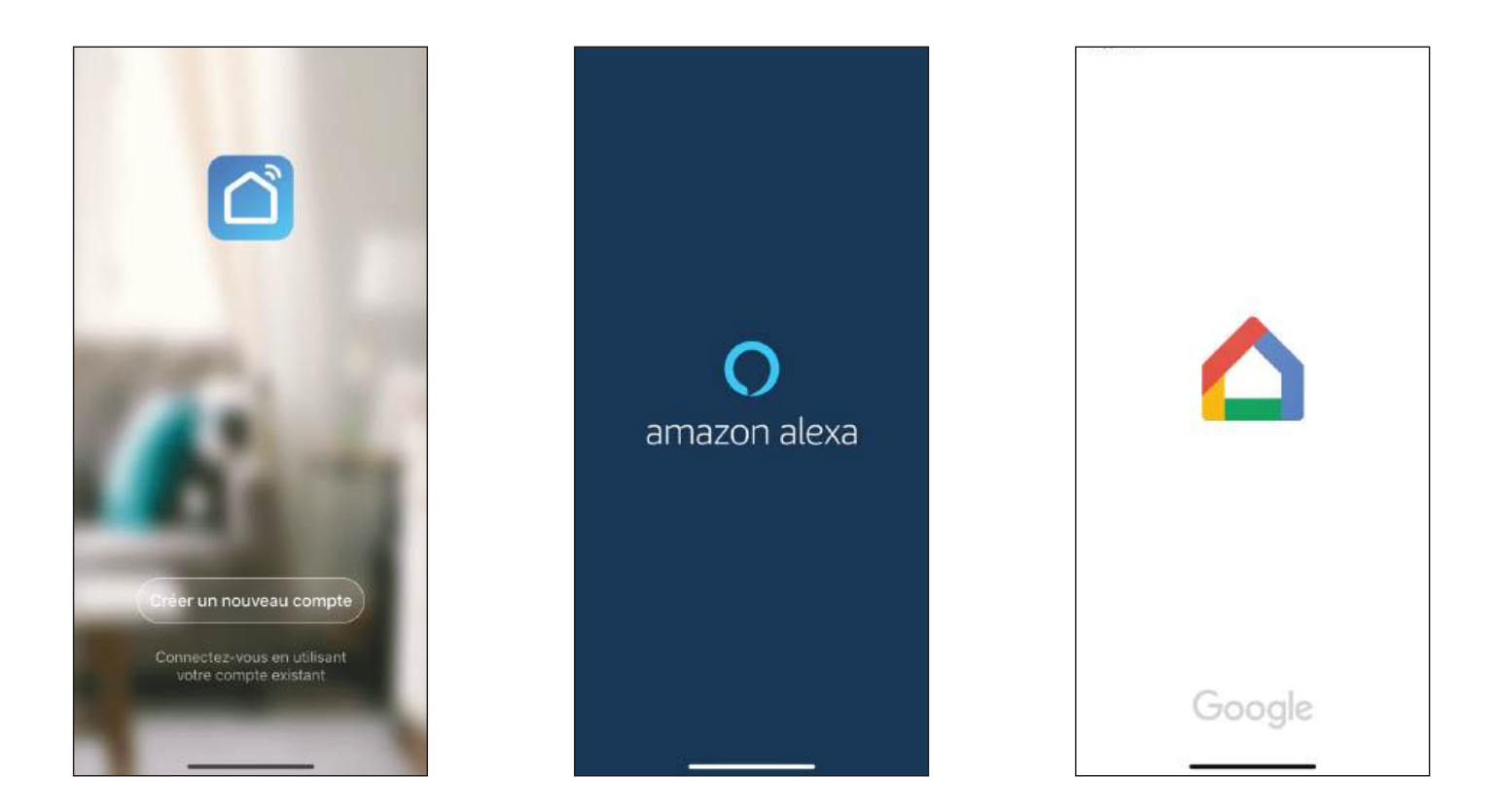

# USER MANUAL WIFI SMART LIFE APP / AMAZON ALEXA / GOOGLE HOME

## SOMMAIRE

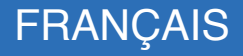

- 1. À propos
- 2. Téléchargement de Smart Life
- 3. Compte utilisateur Smart Life
- 4. Ajout de votre brasseur d'air sur Smart Life
- 5. Utilisation de Smart Life
- 6. Utilisation des contrôles vocaux
- 7. Protection de l'environnement
- 8. Informations complémentaires

NOTE : La procédure suivante peut être différente de celle qui vous est proposée aujourd'hui par l'application de votre smartphone, Smartlife étant une application tierce, elle évolue régulièrement par le biais de mises à jour.

# 1. À PROPOS

### Chère cliente, cher client,

Votre brasseur d'air est compatible avec l'application Smart Life. Cette application de gestion d'appareils connectées vous permet de contrôler votre brasseur d'air en Wifi, grâce à votre smartphone ou tablette.

Votre brasseur d'air est également compatibles avec les contrôles vocaux Amazon Alexa et Google Home.

Avant d'utiliser votre appareil, et pour une utilisation correcte et en toute sécurité, veuillez lire attentivement cette notice et respectez scrupuleusement les consignes de sécurité du manuel de votre appareil. Conservez cette notice précieusement afin de pouvoir la consulter en cas de besoin.

# 2. TÉLÉCHARGEMENT DE SMART LIFE

Scannez le QR code ci-dessous ou recherchez « Smart Life » dans l'Apple Store ou le Play Store.

Téléchargez ensuite l'application.

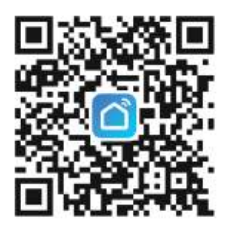

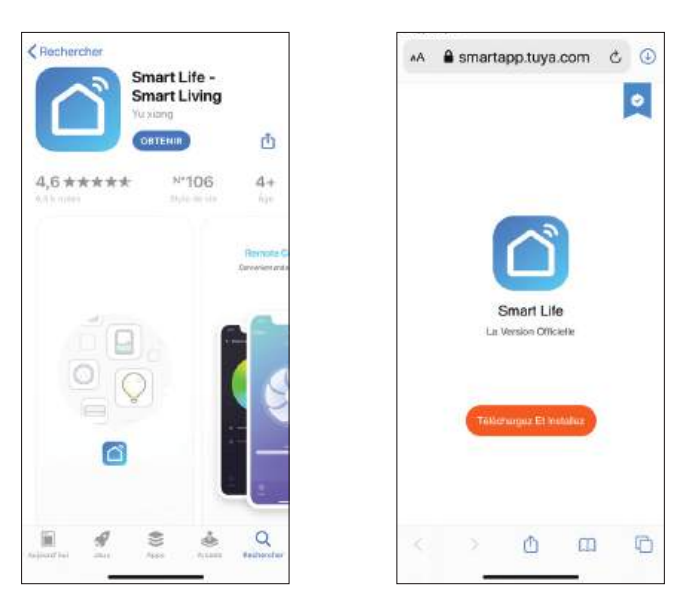

## **3. COMPTE UTILISATEUR SMART LIFE**

Une fois l'application téléchargée et installée, cliquez-dessus pour l'ouvrir. Vous serez invité(e) à créer un nouveau compte ou vous connecter en utilisant votre compte existant.

### 1. J'AI DÉJÀ UN COMPTE

Si vous avez déjà un compte, connectez-vous en cliquant sur « Connectez-vous en utilisant votre compte existant ».

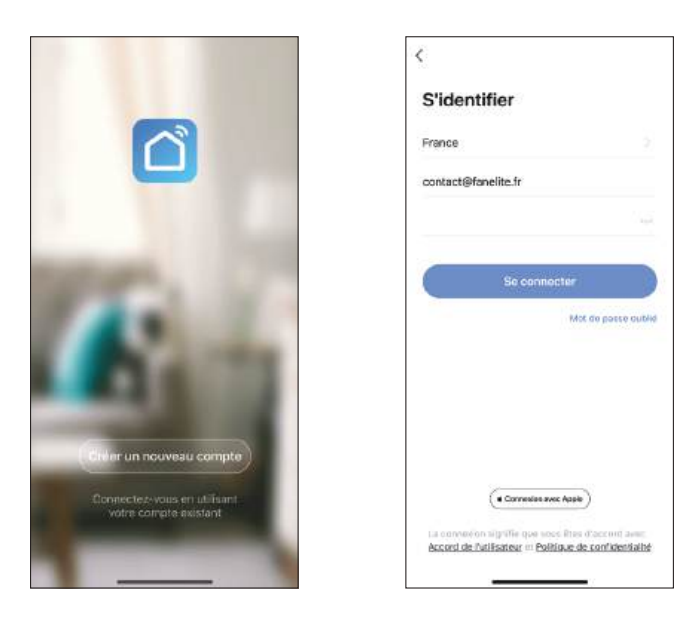

### 2. JE N'AI PAS ENCORE DE COMPTE

Si vous n'avez pas encore de compte, sélectionnez « Créer un nouveau compte ».

La page de politique de confidentialité s'ouvre, sélectionnez « D'accord ».

Vous serez ensuite invité(e) à sélectionner votre pays dans la liste (en fonction des réglages de votre smartphone ou tablette ce champ peut se remplir automatiquement) et renseigner une adresse e-mail.

Dès que les champs sont bien renseignés, cliquez sur « Obtenir le code de vérification », un code vous sera envoyé par e-mail afin de valider votre compte. *Note : Vous pouvez aussi vous inscrire avec un numéro de téléphone, cliquez dans ce cas sur l'onglet correspondant « Téléphone ».* 

Une fois le code reçu et renseigné, vous êtes invité à définir un mot de passe. Choisissez un mot de passe (en respectant les critères, entre x et xx lettres ou chiffres) puis cliquez sur «Terminé ».

|                                                                                                    | <<br>Enregistrer                                                                                         | <                                                                                          | <<br>Définir le mot de passe                           |
|----------------------------------------------------------------------------------------------------|----------------------------------------------------------------------------------------------------|--------------------------------------------------------------------------------------------|--------------------------------------------------------|
| Remarque                                                                                                    | France                                                                                                   |                                                                                            | Le mot de passe duit contenir 6-20 lettres et chiffres |
| Neuro concernment importance die la<br>considentistis pour vois et animo de présenter<br>plus en citabili poirs collectie et noire utilization<br>de vois internatives presentancies, naue arrore<br>inhibite et noire patitage de<br>confidentialité et noire social d'utilisation<br>antimoméranisme Longe a vois d'apart sur<br>régeneration aux devenies sobiet<br>inégrementations. Longe a vois d'apart sur<br>régeneration, una leve similarisment la comptée<br>et acceptée l'intégralité du contenu de la<br>politique de confidentialité et auxe colla<br>d'abattion mis à pour visione prevente la<br>leve develor la faulti présente una conte politique<br>de confidentialité, et si vues avec des<br>quasteoin, missione pour la nois contacter.<br>Estitave de confidentialité et Account de<br>builteaure | Obtenir le code de vérification Walder Printreation Access de Notificator in Politique de confider ratio | Le code de ontribuirs et en moyor à vetre se mail<br>contactigitamente. El se cosse (1572) | Skinold -                                              |
| Pas d'accord D'accord<br>Connector stille on philairt<br>Spinirspinos contere                                                                                                    |                                                                                                    |                                                                                            |                                                        |

### 4. AJOUT DE VOTRE BRASSEUR D'AIR SUR SMART LIFE

Une fois connecté(e) à votre compte, vous pouvez ajouter des objets connectées. Prenez connaissance des informations ci-dessous avant de commencer la configuration Wifi.

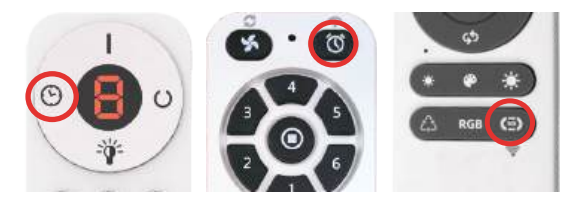

Procédure mode de couplage du brasseur d'air :

En fonction de votre télécommande, tenez le bouton correspondant enfoncé pendant environ 5-10 secondes, jusqu'à entendre une série de bips sonores, émise par le récepteur. En fonction des générations il peut y avoir seulement 5 bips sonores d'affi-

lés ou des bips sonores à intervalle régulier. Votre brasseur d'air entre alors en mode de couplage pendant quelques minutes et peut être découvert par l'application.

Dans 99% des cas les objets connectés ne supportent que les réseaux 2,4 GHz et pas ceux en 5 GHz. Si nécessaire modifiez ces réglages dans l'interface de votre routeur afin de permettre la configuration. Pour plus d'informations cliquez sur le lien « Méthode courante de réglages du routeur » lors de la configuration ou vérifiez sur internet la méthode adaptée à votre matériel réseau.

Les termes utilisés lors de la configuration « Réinitialisez votre appareil », « Vérifiez que le voyant clignote ou respire », « Clignote lentement » et « Clignote rapidement » sont exclusivement choisis par Smarlife, aucun voyant ne clignotera sur votre télécommande ou appareil, notre procédure de couplage étant la pression du bouton de votre télécommande puis les bips sonores signifiant que l'appareil entre bien en mode découverte.

Smartlife étant une application tierce, elle évolue régulièrement. La procédure suivante peut être différente de celle qui vous est proposée aujourd'hui par l'application de votre smartphone (si par exemple une nouvelle mise à jour est sortie après l'impression de ce manuel), suivez les instructions à l'écran.

### **METHODE 1 : SCAN AUTOMATIQUE**

Cliquez sur le « + » dans le coin supérieur droit puis cliquez sur « Ajouter un appareil ». La première fois que vous utilisez l'application il est également possible d'ajouter un appareil en cliquant sur le bouton bleu « Ajouter » au milieu de l'écran. Depuis une récente mise à jour de l'application, un scan automatique se lance. Mettez alors votre brasseur d'air en mode de couplage. Une fois votre brasseur d'air découvert, sélectionnez le, confirmez ou renseignez si nécessaire vos infos Wifi (réseau et mot de passe) puis cliquez sur « Suivant », l'application préparera votre appareil pour son installation, veuillez patentier quelques instants. Une fois réussi, l'appareil apparaît avec son nom générique, mais vous pouvez le modifier en cliquant sur le logo du petit crayon. Cliquez ensuite sur « Terminé » pour valider l'ajout de votre brasseur d'air dans l'application.

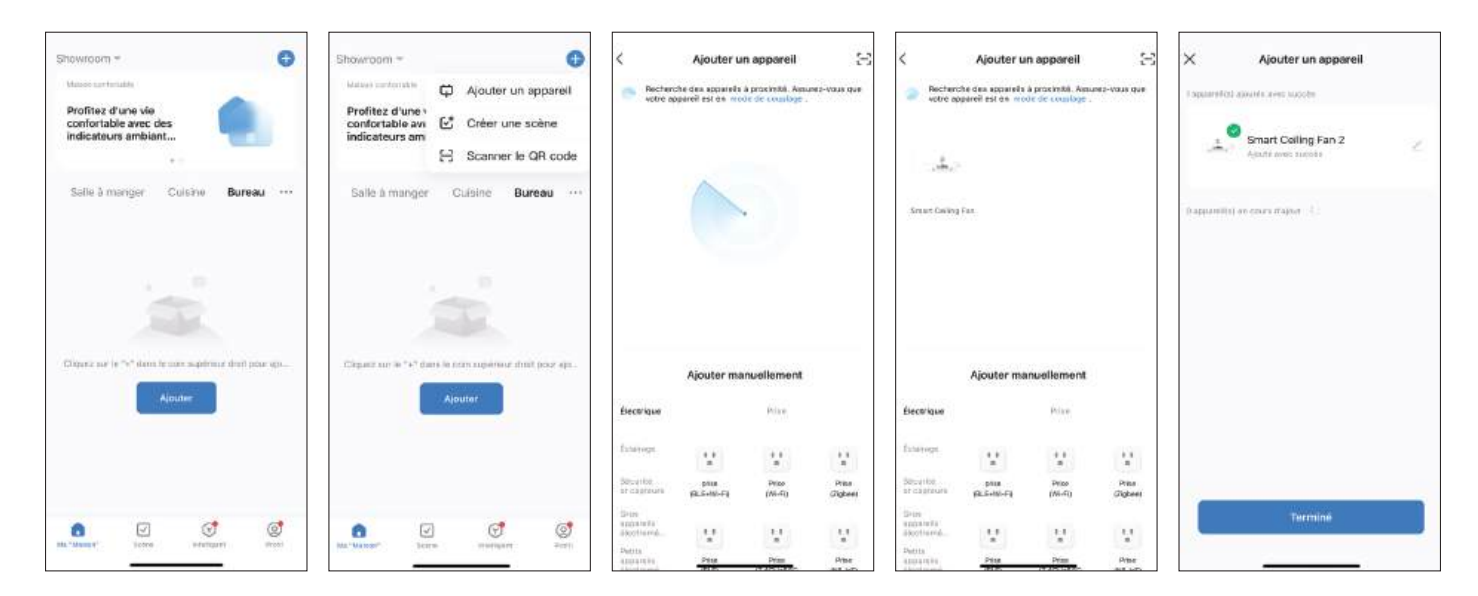

### **METHODE 2 : AJOUT MANUEL**

Si le scan automatique n'est pas disponible ou ne trouve pas votre brasseur d'air, vous pouvez l'ajouter manuellement. Recherchez alors dans « Eclairage » l'objet « Ventilateur de plafond (Wi-Fi) ». Renseignez ensuite vos infos Wi-Fi (réseau et mot de passe) puis cliquez sur le bouton « Suivant ». La fenêtre « Réinitialisez votre appareil » s'affiche alors et vous invite à mettre votre brasseur d'air en mode de couplage. Une fois votre appareil en mode de couplage cliquez sur le bouton « Vérifiez que le voyant clignote ou respire » puis sur « Clignote rapidement » afin de lancer le scan. Une fois votre brasseur d'air découvert, sélectionnez le, l'application préparera votre appareil pour son installation, veuillez patentier quelques instants. Une fois réussi, l'appareil apparaît avec son nom générique, mais vous pouvez le modifier en cliquant sur le logo du petit crayon. Cliquez ensuite sur « Terminé » pour valider l'ajout de votre brasseur d'air dans l'application.

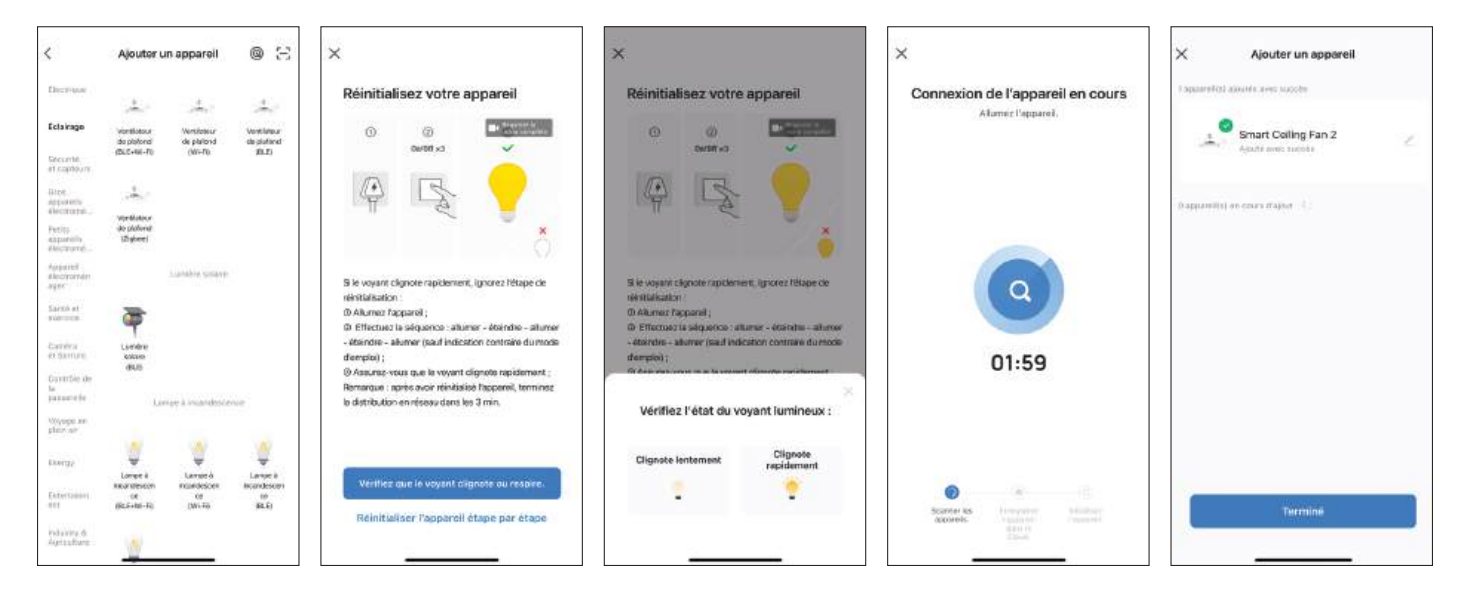

# 5. UTILISATION DE SMART LIFE

Cette application offre de nombreuses fonctionnalités, qui varient en fonction des objets ajoutés.

Familiarisez-vous avec l'application afin de découvrir ses multiples fonctionnalités.

Vous pourrez notamment partager votre brasseur d'air avec d'autres membres de votre maison (ils doivent également avoir un compte Smart Life ; vous pouvez aussi créer un seul compte public pour tous les membres de votre maison), créer des scénarios, utiliser le contrôle vocal...

Pour plus d'informations, vous pouvez visiter la rubrique d'aide de l'application, rubrique « FAQ et commentaires » ou « Help Center » de votre profil.

# 6. UTILISATION DES CONTRÔLES VOCAUX

Pour utiliser les contrôles vocaux Amazon Alexa et/ou Google Home, il faut avoir paramétré l'application Smart Life et avoir ajouté votre brasseur d'air sur Smart Life.

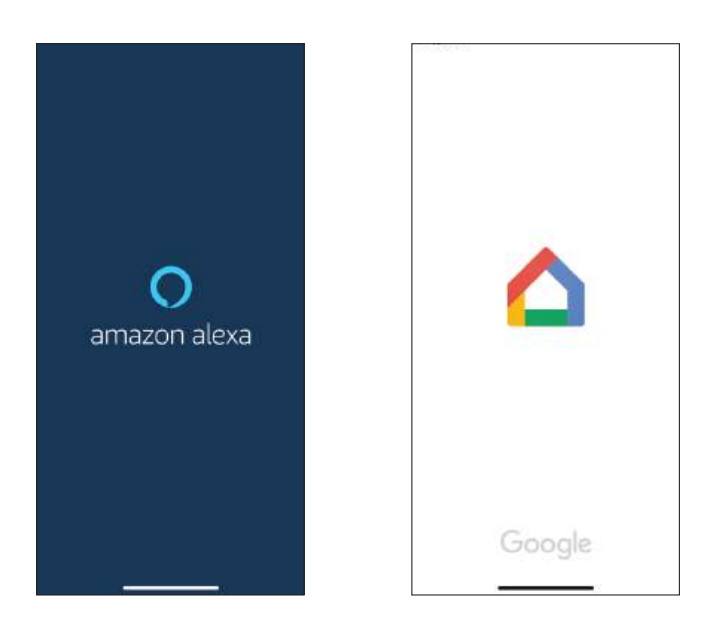

#### 1. AMAZON ALEXA

Téléchargez l'application Amazon Alexa sur l'Apple Store ou le Play Store.

Il vous faut un compte Amazon Alexa et une enceinte Echo, connectée avec Alexa.

Suivez les instructions sur l'application pour paramétrer votre enceinte si vous ne l'avez pas encore fait.

Une fois votre enceinte paramétrée, cliquez sur « Skills et jeux » dans le menu et recherchez « Smart Life ». Vous allez être redirigé vers la page de connexion de Smart Life afin de vous connecter et autoriser Amazon Alexa à accéder à votre compte Smart Life.

Alexa va automatiquement ajouter vos appareils Smart Life. Vous pouvez aussi cliquer sur le bouton « Discover devices ».

Note : Choisissez sur Smart Life comme nom pour votre brasseur d'air un mot ou une phrase facilement reconnaissable, comme « ventilateur chambre ». A chaque fois que vous changerez le nom de votre appareil sur Smart Life, Alexa devra redécouvrir l'appareil.

### 2. GOOGLE HOME

Téléchargez l'application Google Home sur l'Apple Store ou le Play Store.

Il vous faut un compte Google et une enceinte Google Home.

Suivez les instructions sur l'application pour paramétrer votre enceinte si vous ne l'avez pas encore fait.

Une fois votre enceinte paramétrée, comme pour Amazon Alexa, il vous faut lier Google Home avec Smart Life pour que Google Home puisse ajouter vos appareils Smart Life.

### 7. PROTECTION DE L'ENVIRONNEMENT

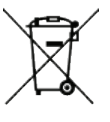

Indications relatives à la protection de l'environnement

Au terme de sa durée de vie, ce produit ne doit pas être éliminé avec les ordures ménagères mais doit être remis à un point de collecte destiné au recyclage des appareils électriques et électroniques. Le symbole figurant sur le produit, la notice d'utilisation ou l'emballage vous indique cela. Les matériaux sont recyclables conformément à leur marquage. Vous apporterez une large contribution à la protection de l'environnement par le biais du recyclage, de la réutilisation matérielle ou par les autres formes de réutilisation des appareils usagés. Veuillez-vous adresser à votre municipalité pour connaître la déchetterie compétente.

# 8. INFORMATIONS COMPLÉMENTAIRES

Cette notice est également disponible en ligne sur notre site internet : www.fanelite.com

Vous souhaitez nous contacter par e-mail : contact@fanelite.com

Vous souhaitez nous contacter par téléphone : (+590) 590 29 44 64

Vous pouvez aussi nous contacter à l'aide des formulaires de contact de nos sites internet.

Importé et distribué par :

LOGIFAN SARL 45 Zac de Hope Estate, 97150 Saint-Martin, Antilles-Françaises

#### FANELITE EUROPE SAS 86 Avenue Gambetta, 74000 Annecy, France

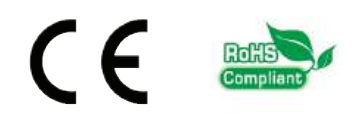

### SUMMARY

ENGLISH

- 1. About
- 2. Smart Life app download
- 3. Smart Life user account
- 4. Add your ceiling fan on Smart Life
- 5. Use of Smart Life
- 6. Use of voice controls
- 7. Environment protection
- 8. Additional information

NOTE : The following procedure may be different from the one offered to you today by your smartphone application, Smartlife being a third-party application, it evolves regularly through updates.

## 1. ABOUT

### Dear Client,

Your ceiling fan is compatible with the app Smart Life. This connected devices management application allows you to control your ceiling fan by Wifi, using your smartphone or tablet.

Your ceiling fan is also compatible with Amazon Alexa and Google Home voice controls.

Before using your appliance, and for correct and safe use, please read this manual carefully and strictly follow the safety instructions of the manual of your appliance. Keep this manual in a safe place so that you can consult it if necessary.

## 2. SMART LIFE APP DOWNLOAD

Scan the QR code below or search for « Smart Life » in the Apple Store or Play Store.

Then download the app.

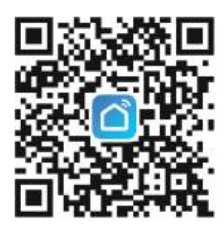

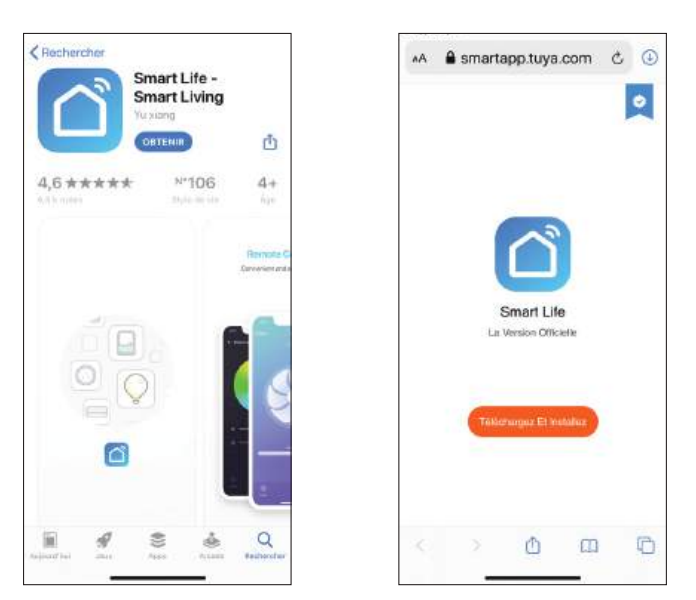

## **3. SMART LIFE USER ACCOUNT**

Once the app is downloaded and installed, click on it to open it. You will be asked to create a new account or log in using your existing account.

### 1. I ALREADY HAVE AN ACCOUNT

If you already have an account, log in by clicking on « Log in using your existing account ».

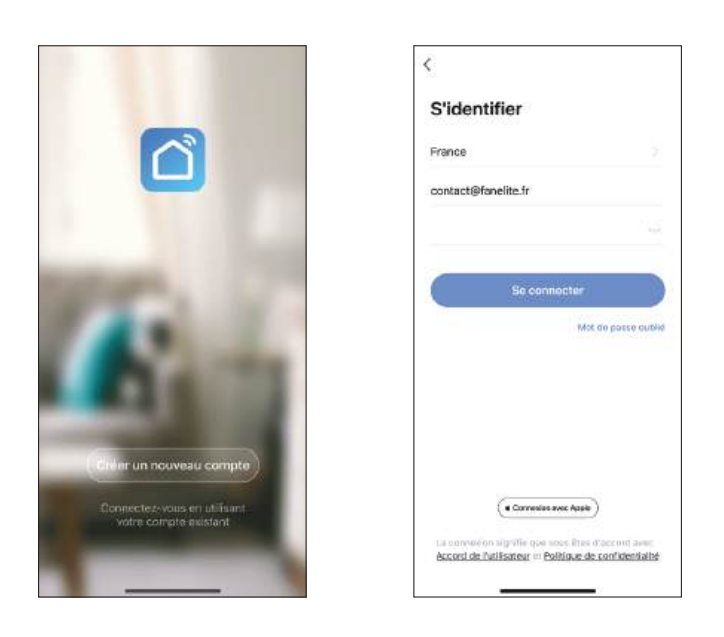

### 2. I DON'T HAVE AN ACCOUNT YET

If you don't have an account yet, select « Create a new account ».

The privacy policy page opens, select « OK ».

You will then be invited to select your country from the list (depending on the settings of your smartphone or tablet this field may be filled in automatically) and enter an e-mail address.

As soon as the fields are filled in, click on « Get the verification code », a code will be sent to you by e-mail in order to validate your account. *Note : You can also register with a telephone number, in this case click on the corresponding « Telephone » tab.* 

Once the code has been received and entered, you are invited to define a password. Choose a password (respecting the criteria, between x and xx letters or numbers) then click on « Done ».

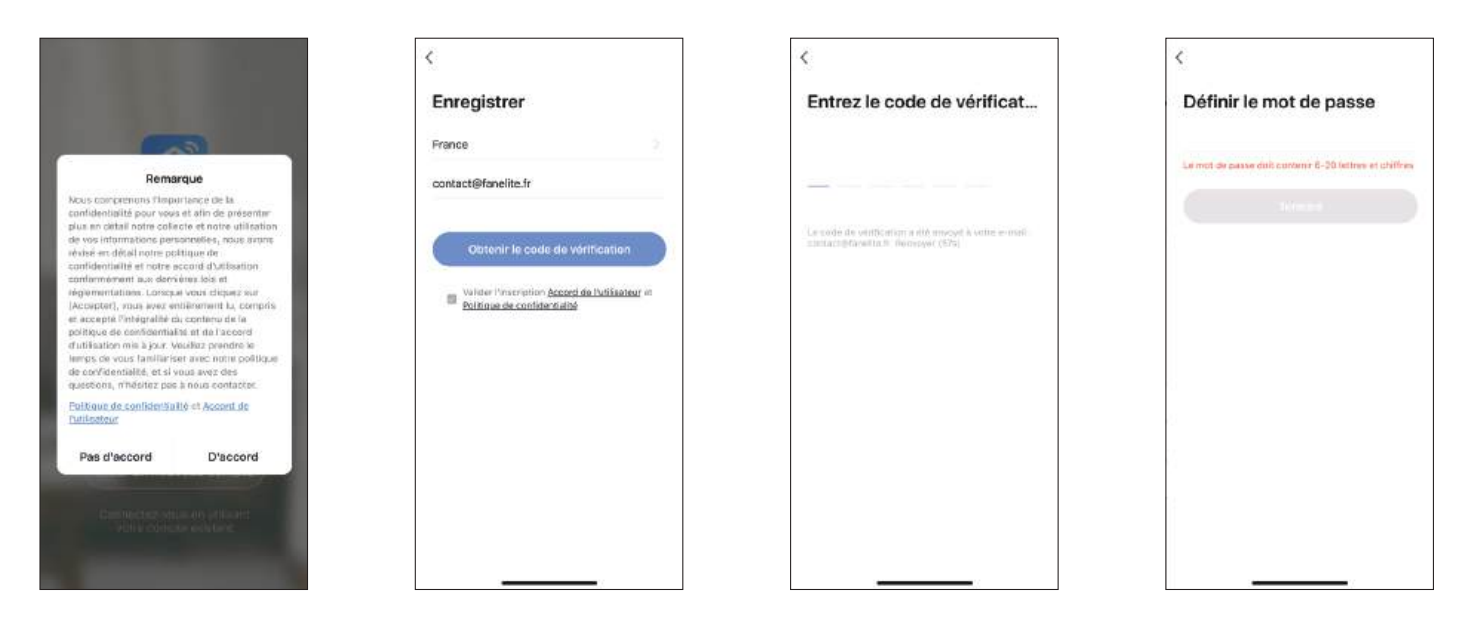

## 4. ADD YOUR CEILING FAN ON SMART LIFE

Once connected to your account, you can add connected devices. Please read the information below before you begin your WiFi setup.

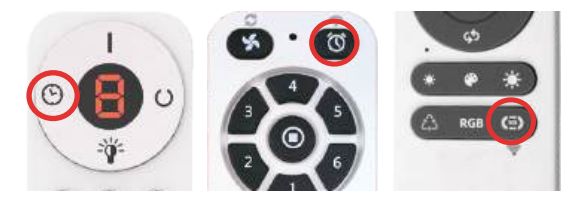

Ceiling fan pairing mode procedure :

Depending of your remote control, press and hold the corresponding button on your remote control for about 5-10 seconds, until you hear a series of beeps, emitted by the receiver. Depending on the generation, there may be only 5 beeps in a row or beeps

at regular intervals. Your ceiling fan will then enter pairing mode for a few minutes and can be discovered by the application.

In 99% of cases connected objects only support 2.4 GHz networks and not those in 5 GHz. If necessary, modify these settings in the interface of your router to allow configuration. For more information click on the link « Common router setting method » during configuration or check the method suitable for your network hardware on the internet.

The terms used during setup « Reset the device », « Confirm the indicator is blinking or breathing », « Blink Slowly » and « Blink Quickly » are exclusively chosen by Smarlife, no LED will flash on your remote or device, our pairing procedure is to press the button on your remote control then the beeps signifying that the device is entering discovery mode.

Smartlife is a third-party application and is regularly updated. The following procedure may be different from the one currently offered by your smartphone application (for example, if a new update was released after this manual was printed), follow the on-screen instructions.

### **METHOD 1 : AUTOMATIC SCAN**

Click on the « + » in the upper right corner then click on « Add Device ». The first time you use the application it is also possible to add a device by clicking on the blue « Add Device » button in the middle of the screen. Since a recent update of the application, an automatic scan is launched. Then put your ceiling fan in pairing mode. Once your ceiling fan is discovered, select it, confirm or enter your Wifi information (network and password) if necessary then click on « Next », the application will prepare your device for installation, please wait a few moments. Once successful, the device appears with its generic name, but you can change it by clicking on the little pencil logo. Then click on « Done » to validate the addition of your ceiling fan in the application.

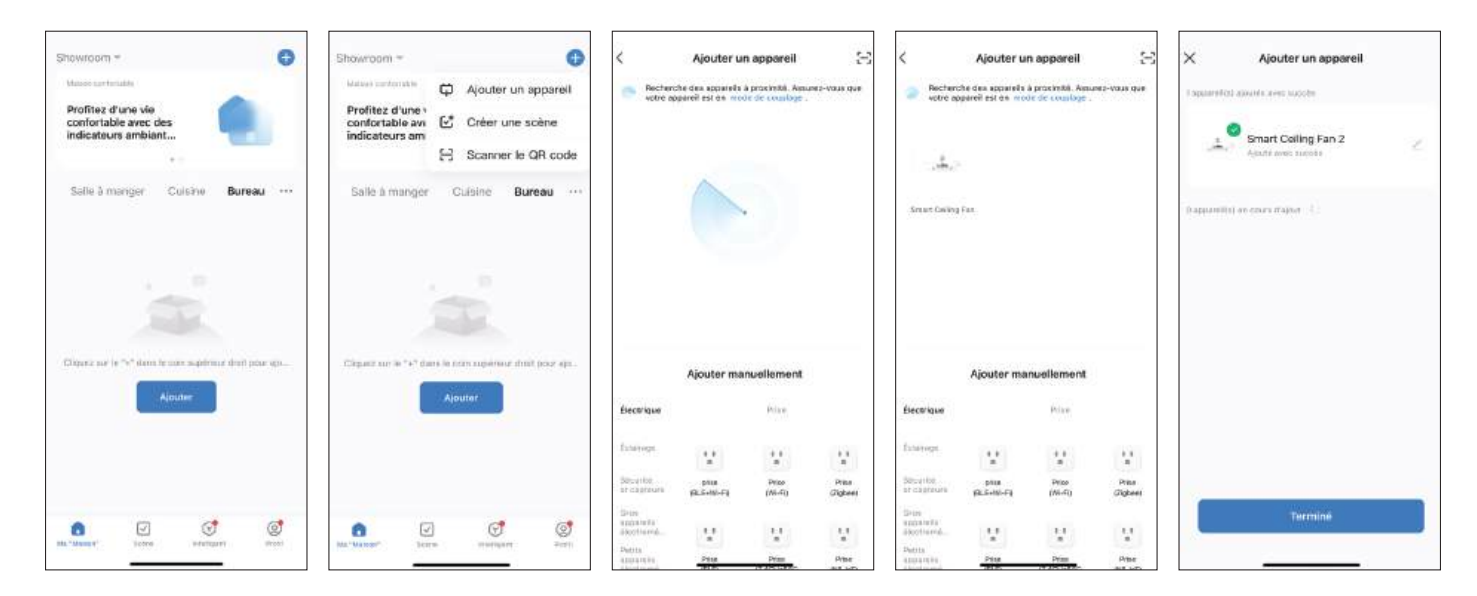

### **METHOD 2 : MANUAL ADDITION**

If the automatic scan is not available or does not find your ceiling fan, you can add it manually. Then search in « Lighting » for the object « Ceiling fan (Wi-Fi) ». Then enter your Wi-Fi information (network and password) and click on the « Next » button. The « Reset the device » window will then appear and invite you to put your ceiling fan in pairing mode. Once your device is in pairing mode, click on the « Confirm the indicator is blinking or breathing » button and then on « Blink Quickly » to start the scan. Once your ceiling fan is discovered, select it, the application will prepare your device for installation, please wait a few moments. Once successful, the device appears with its generic name, but you can change it by clicking on the little pencil logo. Then click on « Done » to confirm the addition of your ceiling fan in the application.

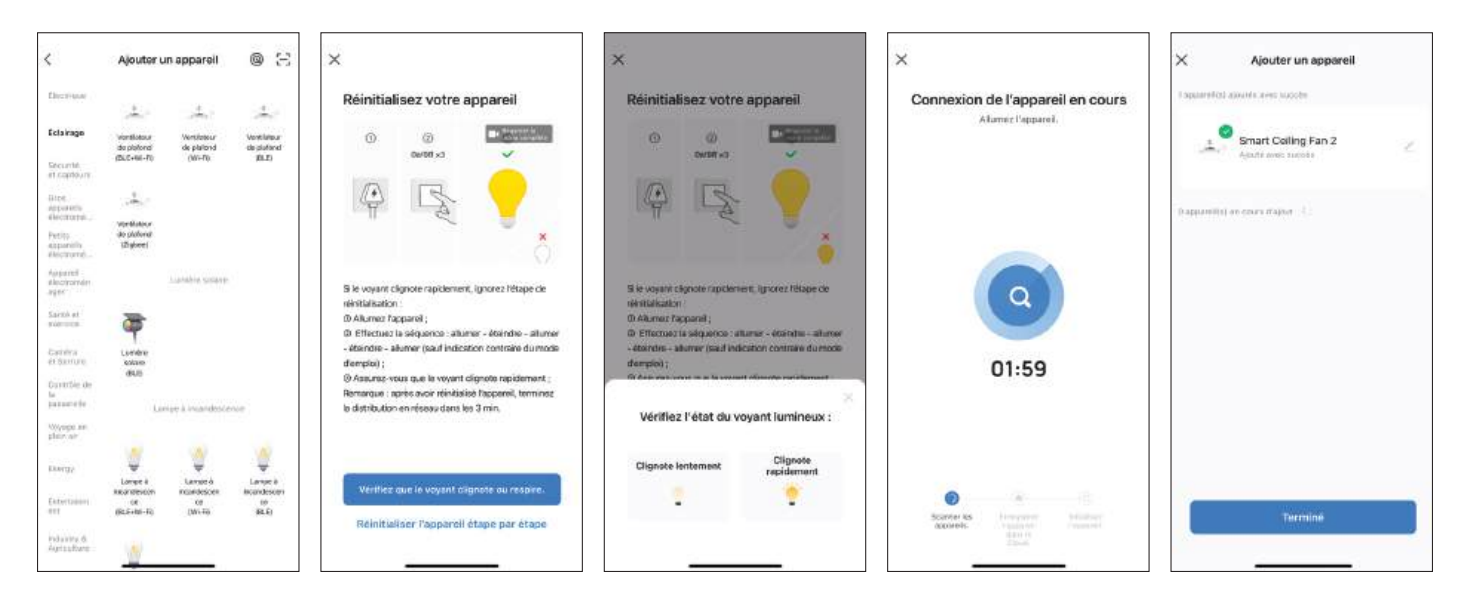

## 5. USE OF SMART LIFE

This application offers many features, which vary depending on the devices added.

Familiarize yourself with the application to discover its multiple features.

In particular, you can share your fan with other members of your house (they must also have a Smart Life account ; you can also create a single public account for all the members of your house), create scenarios, use the voice control...

For more information, you can visit the application's help section, « FAQ and comments » or « Help Center » section of your profile.

## 6. USE OF VOICE CONTROLS

To use Amazon Alexa and / or Google Home voice controls, you must have set up the Smart Life application and have added your ceiling fan to Smart Life.

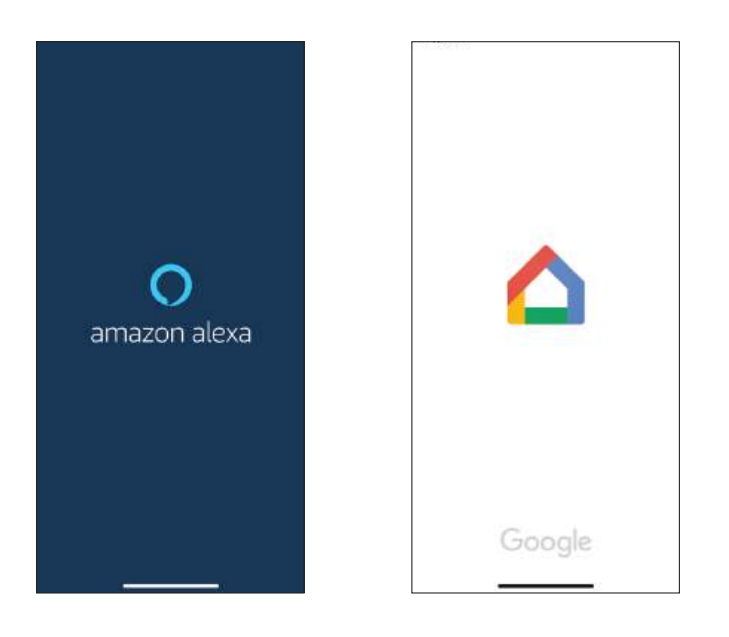

#### 1. AMAZON ALEXA

Download the Amazon Alexa app from the Apple Store or Play Store.

You need an Amazon Alexa account and an Echo speaker, connected with Alexa.

Follow the instructions on the app to set up your speaker if you haven't done it already.

Once your speaker has been set up, click on « Skills and games » in the menu and search for « Smart Life ». You will be redirected to the Smart Life login page to log in and authorize Amazon Alexa to access your Smart Life account.

Alexa will automatically add your Smart Life devices. You can also click on the « Discover devices » button to do it manually.

Note : On Smart Life, choose a name or phrase that is easily recognizable as « bedroom fan » as the name for your ceiling fan. Whenever you change the name of your device on Smart Life, Alexa will have to rediscover the device.

### 2. GOOGLE HOME

Download the Google Home app from the Apple Store or the Play Store.

You need a Google Account and a Google Home speaker.

Follow the instructions on the app to set up your speaker if you haven't done it already.

Once your speaker is set up, like for Amazon Alexa, you need to link Google Home with Smart Life so that Google Home can add your Smart Life devices.

### 7. ENVIRONMENT PROTECTION

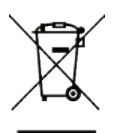

Instructions on environment protection

Do not dispose of this product in the usual household garbage at the end of its life cycle; hand it over a collection point for the recycling of electrical and electronic appliances. The symbol on the product, the instructions for use or the packing will inform about the methods of disposal. The materials are recyclable as mentioned in its marking. By recycling or others forms of re-utilization of old appliances, you are making an important contribution to protect our environment. Please inquire at the community administration for the authorized disposal location.

# 8. ADDITIONAL INFORMATION

This manual is also available online on our website : www.fanelite.com

You want to contact us by email : contact@fanelite.com

You want to contact us by phone : (+590) 590 29 44 64

You can also contact us by using the contact form of our websites.

Imported and distributed by :

LOGIFAN SARL 45 Zac de Hope Estate, 97150 Saint-Martin, Antilles-Françaises

### FANELITE EUROPE SAS

86 Avenue Gambetta, 74000 Annecy, France

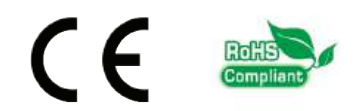

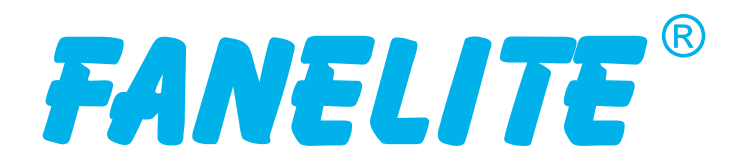

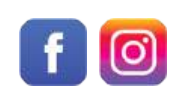

@fanelitebrand

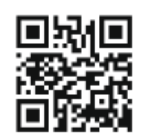

www.fanelite.com